# Configurer le réseau invité à l'aide de Cisco Business Mobile App

# Objectif

L'objectif de ce document est de vous montrer comment configurer un réseau invité sans fil à l'aide de l'application Cisco Business Mobile.

#### Introduction

L'application Cisco Business Mobile vous permet de déployer et de gérer les commutateurs Cisco Business et les points d'accès sans fil pris en charge sur votre réseau à partir d'un appareil mobile.

L'application Cisco Business Mobile vous permet d'ajouter, de supprimer ou de modifier facilement un réseau invité sans fil.

# Logiciel applicable | Version

Application mobile Cisco Business | 1.0.24 (lien vers l'App Store)

L'application Cisco Business Mobile est prise en charge sur les appareils Apple iOS exécutant iOS version 13.0 et ultérieure.

Les appareils Cisco Business suivants peuvent être gérés par l'application Cisco Business Mobile :

- Commutateurs intelligents Cisco Business 220
- Commutateurs intelligents Cisco Business 250
- Commutateurs gérés Cisco Business série 350
- Points d'accès Cisco Business 100
- Extendeurs maillés de la gamme Cisco Business 100
- Points d'accès Cisco Business 200

## Table des matières

- Ajouter un réseau invité
- Modifier/Supprimer le réseau invité

Ajouter un réseau invité

Commençons !

# Étape 1

Ouvrez l'application Cisco Business Mobile.

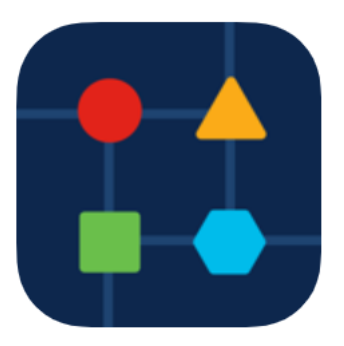

### Étape 2

#### Cliquez sur Paramètres réseau.

| ✓ All Sites LabNetwork                                                              |              |                                              | 4      |
|-------------------------------------------------------------------------------------|--------------|----------------------------------------------|--------|
| 4702 South Louise Avenue, Sioux Falls, South<br>Dakota 57106, United States         |              |                                              |        |
| CRITICAL ISSUES<br>Check notifications. Something need<br>your immediate attention. |              |                                              | g need |
| Information updat                                                                   | ed 8 minutes | ago. Pull down to ref                        | resh   |
| 🔅 Network Se                                                                        | ttings       | + Add Device                                 | s      |
| Networks & Devices                                                                  |              |                                              |        |
|                                                                                     |              | 8 2 Wired<br>Networks                        | 5      |
| ₩ 9 Network<br>Devices                                                              |              | <ul><li>3 Offline</li><li>6 Online</li></ul> |        |
| Usage                                                                               |              |                                              |        |
| 1 Clients<br>Connected                                                              | d            | (클 Most used app<br>ssl                      | ,      |
| Performance                                                                         |              |                                              |        |
| All Sites                                                                           | ?<br>Help    | Mo                                           | re     |

Dans la section *Sans fil*, cliquez sur **Ajouter**.

| ✓ Wireless     | Add Edit       |
|----------------|----------------|
| WIRELESS 1     |                |
| guestnet       | 2.4 GHz, 5 GHz |
| Access Type    | Social Login   |
| Password       | ******         |
| WIRELESS 2     |                |
| CBWWireless    | 2.4 GHz, 5 GHz |
| Authentication | WPA2_PERSONAL  |
| Password       | ******         |
| Étape 4        |                |

Entrez *WiFi Network Name* et choisissez *Associated Wired Network Name* dans le menu déroulant.

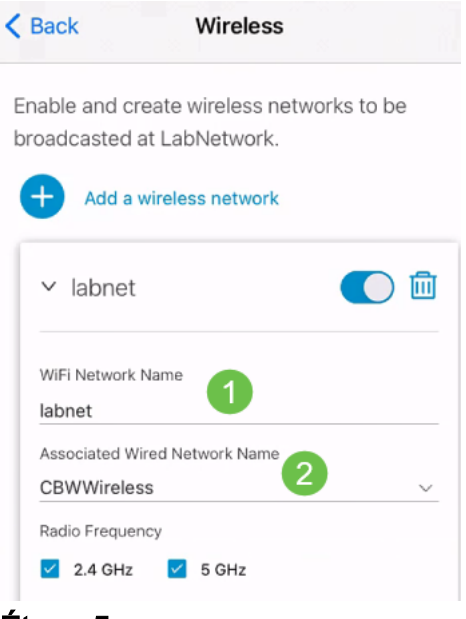

#### Étape 5

Choisissez le *type* de réseau sans fil et le *type d'accès* pour l'authentification dans le menu déroulant.

| Туре          |        |
|---------------|--------|
| Guest         | ~      |
| Access Type   |        |
| Email Address | $\sim$ |

#### Étape 6

Click Save.

| < | Back            | Wireless       |   |
|---|-----------------|----------------|---|
|   | labnet          |                |   |
|   | Associated Wire | d Network Name |   |
|   | Radio Frequenc  | v              | ~ |
|   | 2.4 GHz         | 5 GHz          |   |
|   | Type            |                |   |
|   | Access Type     |                |   |
|   | Email Address   | ;              | ~ |
|   | > guestne       | t              |   |
|   | > CBWWir        | eless          | м |
| 1 | Management W    | Fi             |   |
|   |                 | Save           |   |

Modifier/Supprimer le réseau invité

Pour modifier ou supprimer un réseau invité, procédez comme suit.

### Étape 1

Accédez à Paramètres réseau.

| All Sites LabNetwork                                                                |           |                       | 4  |
|-------------------------------------------------------------------------------------|-----------|-----------------------|----|
| 4702 South Louise Avenue, Sioux Falls, South<br>Dakota 57106, United States         |           |                       |    |
| CRITICAL ISSUES<br>Check notifications. Something need<br>your immediate attention. |           |                       |    |
| Information updated 8 minutes ago. Pull down to refresh                             |           |                       |    |
| Network Settings + Add Devices                                                      |           |                       |    |
| Networks & Devices                                                                  |           |                       |    |
|                                                                                     |           | 8 2 Wired<br>Networks | 5  |
| ₩ 9 Network<br>Devices                                                              | :         | 3 Offline<br>6 Online |    |
| Usage                                                                               |           |                       |    |
| 1 Clients<br>Connected                                                              |           | Most used app<br>ssl  |    |
| Performance                                                                         |           |                       |    |
| All Sites<br>Étape 2                                                                | ?<br>Help | Mo                    | re |

Dans la section Sans fil, cliquez sur Modifier.

| $\sim$ | Wireless    | Add Edit       |
|--------|-------------|----------------|
|        | WIRELESS 1  |                |
|        | labnet      | 2.4 GHz, 5 GHz |
|        | Access Type | Email Address  |
|        | Password    | *****          |
|        | WIRELESS 2  |                |
|        | guestnet    | 2.4 GHz, 5 GHz |
|        | Access Type | Social Login   |
|        | Password    | ****           |

### Étape 3

Effectuez les modifications requises. Ou, si vous voulez supprimer le réseau sans fil, cliquez sur l'icône **delete**. Click **Save**.

| Back         | Wireless                      |        |
|--------------|-------------------------------|--------|
| able and c   | reate wireless networks to be | •      |
| oadcasted    | at LabNetwork.                |        |
| + Add a      | wireless network              |        |
| ∽ guestr     | net 💽                         |        |
| WiFi Network | Name                          |        |
| guestnet     |                               |        |
| Associated W | /ired Network Name            |        |
| CBWWirele    | SS                            | $\sim$ |
| Radio Freque | ncy                           |        |
| 🗹 2.4 GHz    | 5 GHz                         |        |
| Туре         |                               |        |
| Guest        |                               | $\sim$ |
| Access Type  |                               |        |
|              |                               |        |
|              | Save                          |        |

# Étape 4

### Cliquez sur Appliquer (n) les modifications.

| $\sim$          | Networks     | Add            | Edit |
|-----------------|--------------|----------------|------|
|                 | NETWORK 1    |                |      |
|                 | Network Name | guestnet       |      |
|                 | Network ID   | 2              |      |
|                 | NETWORK 2    |                |      |
|                 | Network Name | CBWWireless    |      |
|                 | Network ID   | 1              |      |
| ~               | Wireless     | Add            | Edit |
|                 | WIRELESS 1   |                |      |
|                 | guestnet     | 2.4 GHz, 5 GHz |      |
|                 | Access Type  | Social Login   |      |
| Apply 2 Changes |              |                |      |

n'est le nombre de modifications qui seront appliquées.

Les modifications prendront quelques minutes pour être appliquées à votre réseau.

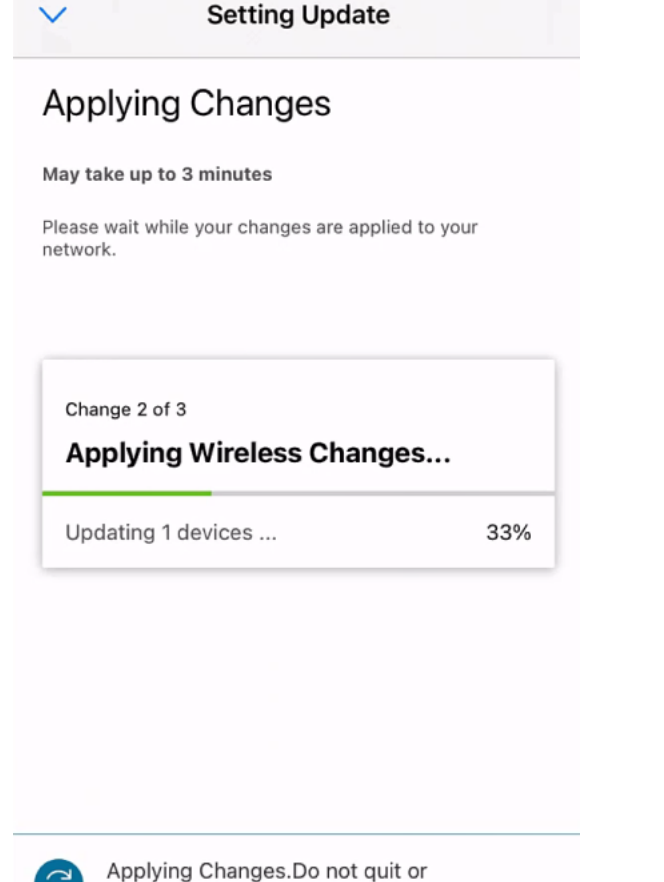

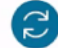

minimize the app till it's done

# Conclusion

C'est tout ! Vous avez correctement configuré votre réseau invité à l'aide de l'application Cisco Business Mobile.

Vous recherchez d'autres articles sur l'application Cisco Business Mobile ? Ne regarde pas plus loin ! Cliquez sur l'une des balises ci-dessous pour accéder directement à cette rubrique. Bon appétit !

<u>Aperçu</u> <u>Dépannage</u> <u>Gestion des périphériques</u> <u>Mettre à niveau le micrologiciel</u> <u>Redémarrer un</u> <u>périphérique</u> <u>Sauvegarde et restauration</u> <u>Journaux de débogage</u> <u>Configurer VLAN</u>